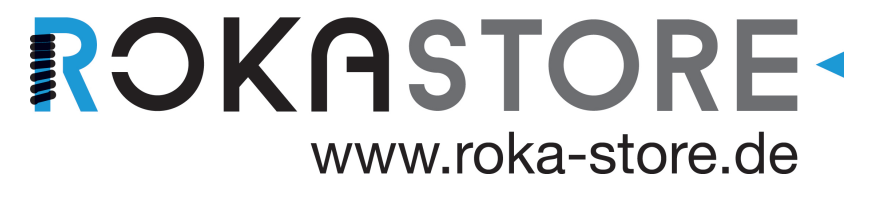

Rohrinspektions-Kamerasystem Betriebshandbuch

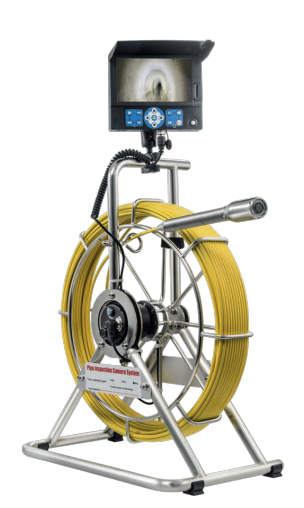

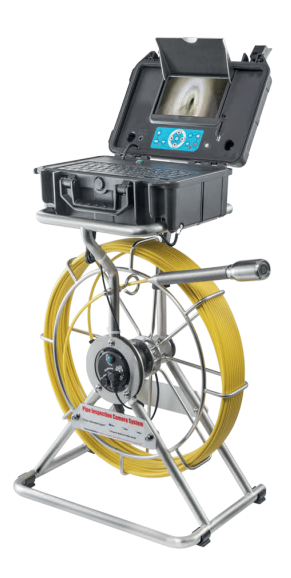

Lesen Sie dieses Betriebshandbuch sorgfältig durch, bevor Sie die Kamera verwenden.

# [EINLEITUNG]

Das Rohrinspektions-Kamerasystem ist ein leistungsstarkes Werkzeug, das Ihnen hilft, Probleme in einem Rohrleitungssystem zu lokalisieren und zu diagnostizieren.

Das System wird häufig bei Inspektionen von Kanalisations-, Zentralklimaanlagen-, Schornstein-, Sanitär-, Gebäude-, Kabelrohr- und Rohrbelüftungssystemen und an anderen Orten eingesetzt.

# [VORSICHTSMAßNAHMEN]

Lesen Sie alle Sicherheitswarnungen und Anweisungen. Die Nichtbeachtung der Warnhinweise und Anweisungen kann zu Stromschlag, Feuer und/oder schweren Verletzungen führen. Bewahren Sie dieses Betriebshandbuch zum späteren Nachschlagen auf.

- Betreiben Sie dieses Gerät nicht in explosionsgefährdeten Atmosphären, wie z.B. in Gegenwart von brennbaren Flüssigkeiten, Gasen, gefährlichen Chemikalien, überhitzter Flüssigkeit oder schwerem Staub. Es können Funken entstehen, die den Staub oder die Dämpfe entzünden können.
- Der Kamerakopf und das Schiebekabel sind wasserdicht, das DVR-Gerät und das Anschlusskabel jedoch nicht. Setzen Sie sie weder Wasser noch Regen aus. Dies erhöht das Risiko eines elektrischen Schlages.
- 3. Verwenden Sie das Gerät nicht in Umgebungen mit extremer Kälte, Hitze oder Feuchtigkeit
- 4. Lassen Sie das Gerät nicht fallen und drücken Sie nicht fest auf das Gerät.
- 5. Sichern Sie immer Ihre Daten, bevor Sie Ihre SD-Speicherkarte an dieses System anschließen. Der Hersteller
- ist nicht verantwortlich für beschädigte Daten auf Ihrer SD-Speicherkarte, aus welchem Grund auch immer.
- Trennen Sie das Gerät nicht während der Aufnahme oder Wiedergabe vom Gerät. Dies kann das Gerät und/oder die SD-Speicherkarte beschädigen.
- 7. Nur qualifizierte Personen dürfen dieses Gerät reparieren. Von unqualifizierten Personen durchaeführte Service- oder Wartungsarbeiten können zu Verletzungen führen.
- Verwenden Sie dieses Gerät nicht an Orten, an denen sich Hochspannungsgeräte befinden. Das Gerät enthält keinen Hochspannungsschutz und keine Hochspannungsisolation.
- 9. Überprüfen oder warten Sie dieses Gerät regelmäßig, reparieren Sie es oder tauschen Sie neue Teile aus, wenn es irgendwelche Schäden gibt

# [ANWENDUNG UND EINFÜHRUNG]

## ANWENDUNG

Geeignet für Rohre mit einem Durchmesser von 150mm-400mm. EINFÜHRUNG

Das Rohrinspektions-Kamerasystem umfasst die folgenden vier Hauptteile: Kamerakopf, Schiebekabel, Tastatur-Text-Schreibeinheit und DVR. Die Kamera verfügt über einen 512Hz-Sender (optional), eine selbstnivellierende Vorrichtung, LEDs mit einstellbarer Helligkeit, eine hochwertige kratzfeste Saphirglasilnsenabdeckung; ein Edelstahlgehäuse; Die Saphirglasabdeckung und das Edelstahlgehäuse können die Kamera vor Kratzern, Stößen usw. schützen. Die flexible Edelstahlfeder und andere verwandte Komponenten bieten einen flexiblen Über gang; dadur ch lässt sich das Schubkabel leichter durch gebogene Rohre führen.

Der Akku ist in den LCD-Bildschirm eingebaut, um die Kamera und den DVR-Monitor mit Strom zu versorgen.

## <u>Kamera</u>

- 1. Gehäuse aus Edelstahl
- 2. LED's
- 3. Isolierring
- 4. Saphir-Linsenabdeckung

## **Fernbedienung**

- 1. Menü: Menü auswählen
- 2. Wiedergabe: Wiedergabe-Modus
- 3. Pt/Wt: Reserve-Funktion
- 4. Beenden: Menü Beenden
- 5.Oben: hoch/Vorheriges Element auswählen
- 6.OK & Home: Menü Bestätigen/Auswählen
- 7. Links: linkes Element auswählen
- 8. Rechts: rechtes Element auswählen
- 9. Unten: runter/nächstes Element auswählen
- 10. Spiegel: Spiegel und Spiegelbild
- 11. LED: Einstellen der LED-Helligkeit
- 12. REC: Aufnahme starten/stoppen
- 13. Foto: Foto aufnehmen

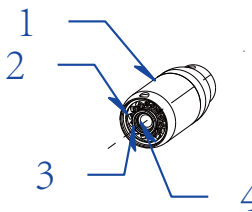

Abbildung 1 - Kamera

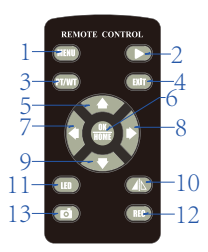

Abbildung 2 - Fernbedienung

## **Tastaturanschluss**

- 1. Meterzähler-Reset
- (Taste zum Nullsetzen des Zähler s)
- 2. Cam (Anschluss an DVR)
- 3. USB 2.0-Buchse
- 4. Drahtloser Tastatur-Empfänger
- 5. Wasserdichte Kappe

## Das LCD-Display hat zwei Optionen, Einzel-DVR (nur Display) oder Bedienkoffer mit Tastatur

## Einzel-DVR (nur Display, Abb. 4 & 5):

- 1. Wiedergabe: Wiedergabe-Modus
- 2. Links: linkes Element auswählen
- 3. Menü: Menü auswählen
- 4. Betriebsanzeige-LED
- 5. Exit: Verlassen des Menüs
- 6. OK und Home: Bestätigen/Auswahl-Menü
- 7. Unten: runter/nächstes Element auswählen
- 8. LED: Ändern der LED-Helligkeit
- 9. IR für Fernbedienung
- 10. REC: Aufnahme starten/stoppen
- 11. Netzschalter
- 12. Rechts: rechtes Element auswählen
- 13. Foto: Foto aufnehmen
- 14. SD-Kartenschlitz
- 15. Spiegel: Spiegeln und Spiegelbild
- 16 Oben: hoch/vorheriges Element auswählen
- 17. PT/WT: Reserve-Funktion
- 18 Farb-TFT-LCD
- 19. Sonnenblende
- 20 Luftfahrt-Kabel-Videokopf
- 21. Radclip
- 22. Flügelmuttern
- 23. schwere Sechskantschrauben

## Bedienkoffer (Abb. 6):

- 1. Wiedergabe: Wiedergabe-Modus
- 2. Links: linkes Element auswählen
- 3. Menü: Menü auswählen
- 4. Betriebsanzeige-LED
- 5. Exit: Verlassen des Menüs
- 6. OK und Home: Bestätigen/Auswahl-Menü
- 7. Unten: runter/nächstes Element auswählen
- 8. LED: Ändern der LED-Helligkeit
- 9. IR für Fernbedienung
- 10. REC: Aufnahme starten/stoppen
- 11. Netzschalter
- 12. Rechts: rechtes Element auswählen
- 13. Foto: Foto aufnehmen
- 14. SD-Kartenschlitz
- 15. Spiegel: Spiegeln und Spiegelbild
- 16. Oben: hoch/vorheriges Element auswählen
- 17. Luftfahrt-Steckdose
- 18. Zähler-Reset (Taste zum Zurücksetzen des Zählers)
- 19. Gleichstrom In
- 20. Sonnenvisier
- 21. Farb-TFT-LCD

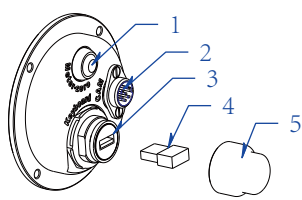

Abbildung 3: Tastaturanschluss mit Schutzkappe

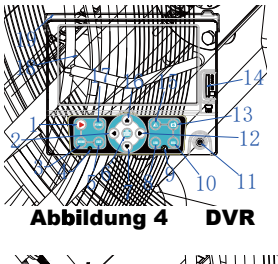

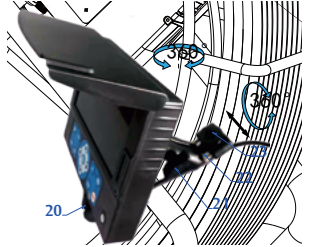

Abbildung 5 - DVR & Halterung

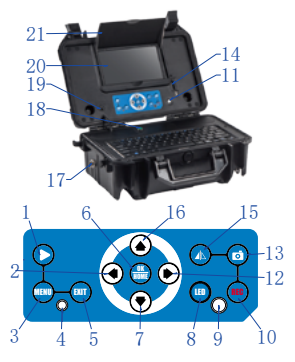

Abbildung 6 - Bedienkoffer

# [SPEZIFIKATIONEN UND TECHNISCHE DATEN]

|                   | ELEMENT                      | PARAMETER                                                                                                    |  |  |
|-------------------|------------------------------|----------------------------------------------------------------------------------------------------|--|--|
|                   | Betriebstemperatur           | -10~50°C/+14~+122°F                                                                                                    |  |  |
|                   | Betriebsfeuchtigkeit         | 30%RH~90%RH                                                                                                    |  |  |
| A 11              | Lagertemperatur              | -20~60°C/+4~+140°F                                                                                                    |  |  |
| Aligemein         | Netzteil                     | Eingang: 100-240V AC, Ausgang: 12V DC 1500mA                                                                                    |  |  |
|                   | Abmessungen                  | 58.5×33.5×75.0cm (LxWxH)                                                                                                    |  |  |
|                   | Gewicht                      | 13.5-21.2Kg (Je nach Ausführung & Schubkabel)                                                                                   |  |  |
|                   | Sensor                       | 1/3" Sony CCD                                                                                                    |  |  |
|                   | TV-Linien                    | 480 TV-Linien                                                                                                    |  |  |
|                   | Blickwinkel                  | 120°                                                                                                    |  |  |
|                   | Selbst-Nivellierung          | Ja                                                                                                    |  |  |
|                   | Fokus-Abstand                | 20cm (ungefähr)                                                                                                    |  |  |
|                   | Tiefenschärfe                | 100cm(ungefähr)                                                                                                    |  |  |
| Kamera            | Größe                        | Ф38mm×81mm(Korpus)                                                                                                    |  |  |
|                   | Frontlinse                   | Saphirglas                                                                                                    |  |  |
|                   | Gehäusematerial              | 304 # Edelstahl                                                                                                    |  |  |
|                   | Beleuchtung                  | 12 eingebaute LED's (Weiß)                                                                                                    |  |  |
|                   | Wasserdichte                 | 20m im Wasser (Kamerakopf am Kabel montiert)                                                                                    |  |  |
|                   | Stromversorgung              | DC12V                                                                                                    |  |  |
|                   | Stromaufnahme                | 60mA (LED AUS);140mA (LED AN)                                                                                                   |  |  |
|                   | Bildschirm                   | 7 Zoll 16:9 super bright high-definition color LCD screen                                                                       |  |  |
|                   | Auflösung                    | 1024 x 600 RGB                                                                                                    |  |  |
|                   | Bildspiegelung & Rotation    | Unterstützung für Bildspiegelung, Rotation, Bildspiegelung & Rotation                                                           |  |  |
|                   | Videoauflösung               | AHD 1080P / AHD 720P / CVBS D1                                                                                                  |  |  |
|                   | Videokodierung               | H.264                                                                                                    |  |  |
|                   | Foto                         | 1920 x 1080                                                                                                    |  |  |
|                   | Audioaufnahme                | Ja (abschaltbar)                                                                                                    |  |  |
|                   | Ausgang                      | TV und Audio über 3,5mm Klinke                                                                                                  |  |  |
|                   | Speichermedium               | SDHC Speicherkarte Klasse 10, 80 MB/s, bis zu 64 GB                                                                             |  |  |
| DVR               | Dateneingang                 | USB 2.0 auf PC                                                                                                    |  |  |
|                   | LED Steuerung                | eingebauter Dimmer                                                                                                    |  |  |
|                   | Wiedergabe                   | Video, Foto und Audio                                                                                                    |  |  |
|                   | Sprache                      | Englisch, Deutsch, Französisch, Spanisch, Italienisch, Chinesisch, Japanisch, Russisch, Portugiesisch, Thailändisch, Koreanisch |  |  |
|                   | Stromversorgung              | DC 6~12V                                                                                                    |  |  |
|                   | Aktueller Verbrauch          | 700mA Max                                                                                                    |  |  |
|                   | Batteriekapazität            | 7.4V 5200mAh Li-ion Batterie                                                                                                    |  |  |
|                   | Arbeitszeit mit einer Ladung | 6 Stunden                                                                                                    |  |  |
|                   | Ladezeit                     | 8 Stunden                                                                                                    |  |  |
|                   | Tastatur-Kompatibilität      | Unterstützung spezieller drahtloser PC-Tastatur                                                                                 |  |  |
|                   | Tastaturlayout               | Englisch                                                                                                    |  |  |
|                   | Max Zeichen                  | 384                                                                                                    |  |  |
| Tastatur          | Zeichen ausblenden           | schnelles ausblenden mit einer Taste                                                                                            |  |  |
| anschluss         | Genauigkeit des Messgerätes  | Zähler ±1%                                                                                                    |  |  |
| anseniass         | Meter- / Fußanzeige          | Ja                                                                                                    |  |  |
|                   | Meterzähler-Reset            | Ja                                                                                                    |  |  |
|                   | Stromverbrauch               | 40mA @ 12V DC                                                                                                    |  |  |
|                   | Wasserdichte                 | P66 (USB Buchse), Tastatur spritzwassergeschützt durch Gummimatte                                                               |  |  |
| Kabeltrommol      | Kabeldurchmesser             | Φ 6,8 mm                                                                                                    |  |  |
| Kabelli olilillel | Kabellänge                   | 40/50/60 Meter (wählbar)                                                                                                    |  |  |
| DVR               | Maße                         | 380×260×150mm(L×B×H)                                                                                                    |  |  |
| Bedienkoffer      | Farbe                        | schwarz                                                                                                    |  |  |

### <u>Rahmenmontage - Variante</u> nur mit Display

- M1. Rahmen
- M2. Haspel und Schubkabel
- M3. Meterzähler
- M4. Führungsfeder
- M5. Kamerakopf
- M6. Griff
- M7. DVR und Halterung
- M8. U-Rohr

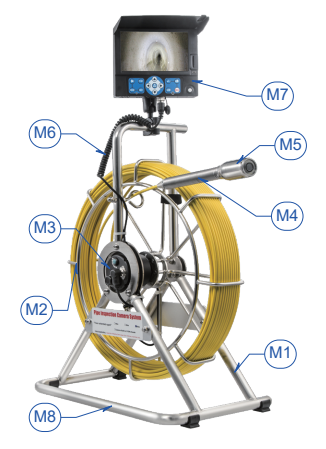

## Abbildung 7 - nur Display

## Werkzeugset - nur Display

- P1. 5mm Schraubendreher
- P2. Bedienungsanleitung
- P3. 13mm Innensechskantschlüssel
- P4. Schrauben und Muttern (4x)
- P5. Führungskugel (ggf. abweichend)
- P6. Tastatur
- P7. Auto-Ladegerät
- P8. Net zteil
- P9. 4mm Sechskantschlüssel
- P10. Führungsschlitten mit Rollen (ggf. abweichend)
- P11. DVR-Fernsteuerung
- P12. O-Ring der Kamera
- P13. 3mm Schraubendreher

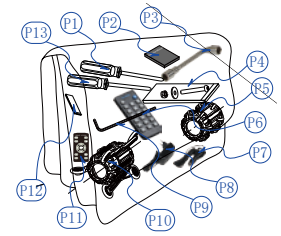

Abbildung 8 - Werkzeugset

#### <u>Rahmenmontage - Variante</u> mit Bedienkoffer

- M1. Rahmen
- M2. Haspel und Schubkabel
- M3. Meterzähler
- M4. Führungsfeder
- M5. Kamerakopf
- M6. Verbindungskabel
- M7. Bedienkoffer-Halterung
- M8. U-Rohr

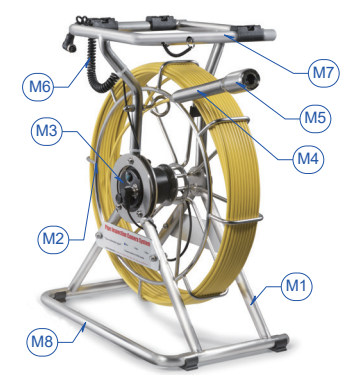

#### Abbildung 9 - mit Bedienkoffer Bedienkoffer

- B1. DVR-Fernsteuerung
- B2. Auto-Ladegerät
- B3. Netzadapter
- B4. 5-mm-Schraubendreher
- B5. Kamera-O-Ring

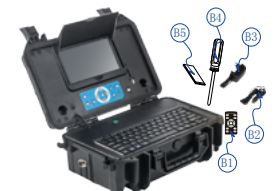

## Abbildung 10 - Bedienkoffer Werkzeugset - mit Koffer

- P1. 4mm Sechskantschlüssel
- P2. Schrauben und Muttern (4x)
- P3. Führungsschlitten mit Rollen (ggf. abweichend)
- P4. 3mm Schraubendreher
- P5. Bedienungsanleitung
- P6. Führungskugel (ggf. abweichend)
- P7. 13mm Innensechskantschlüssel

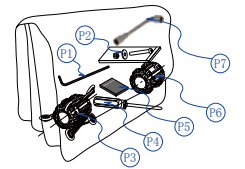

Abbildung 11 - Werkzeugset

# [INSTALLATION & MONTAGE]

Gehen Sie nach dieser Montageanleitung vor, um die Kamera korrekt zu bedienen und Beschädigungen zu vermeiden.

## 1. Kamerakopf montieren (siehe Abbildung 12)

Nehmen Sie die Kamera heraus, greifen Sie die Führungsfeder und schrauben Sie den Kamerakopf im Uhrzeigersinn fest. Vergewissern Sie sich vor dem Einbau des Kamerakopfes, dass der Dichtungsring und die Federpins in gutem Zustand sind.

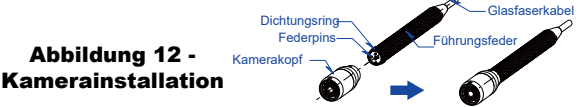

## 2.a. Führungskugeln montieren

Führungskugeln werden verwendet, um den Kamerakopf in der Mitte von Rohren unterschiedlicher Größe zu halten und auch, um den Kamerakopf von Schlamm am Boden von Rohren fernzuhalten, um den Kamerakopf sauber zu halten und auch Bilder in bester Qualität anzuzeigen. Verwenden Sie immer Führungskugeln oder -schlitten.

- 1 ) Montieren Sie die Führungskugel gem. Abbildung 13.
- 2 ) Montieren Sie den Führungsschlitten gem. Abbildung 14.

Bitte wählen Sie die passende Führung entsprechend der Größe des Rohres aus, setzen Sie den Kamerakopf in die Führung ein, drehen Sie sie, um die richtige Position zu finden, und fixieren Sie den Sicherungsring.

Sicherunasrina

Führund

Schrauber

Abbildung 14 - Führungsschlitten

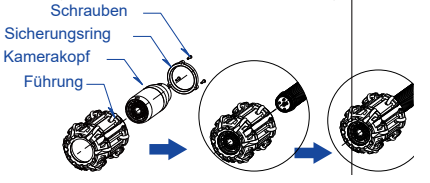

#### Abbildung 13 - Führungskugel

#### 2.b. Führungskugeln montieren

Wenn Sie die abweichende Führung verwenden, montieren Sie bitte

- - 2) den Führungsschlitten gem. Abbildung 16

Bitte wählen Sie je nach Größe des Rohres eine geeignete Führung aus, setzen Sie die Kamera in die Führung ein und ziehen Sie die Verriegelungshülse fest;

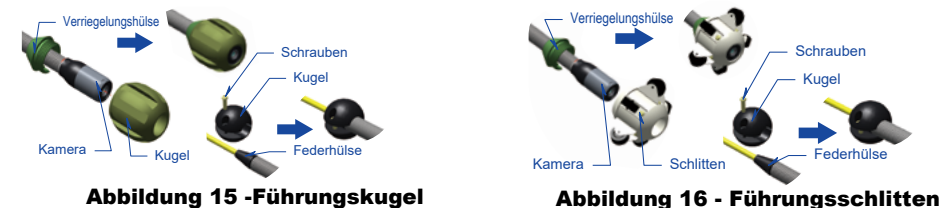

# 3. Montieren Sie den Bedienkoffer (Abbildung 17)

Nehmen Sie den Bedienkoffer aus der Packung, richten Sie den Koffer aus und schieben Sie ihn in die vorgesehene Befestigung. Fixieren Sie den Koffer nun in der Halterung, indem Sie den Sicherungsbolzen vorne rechts am Koffer durch den Stahlrahmen schieben.

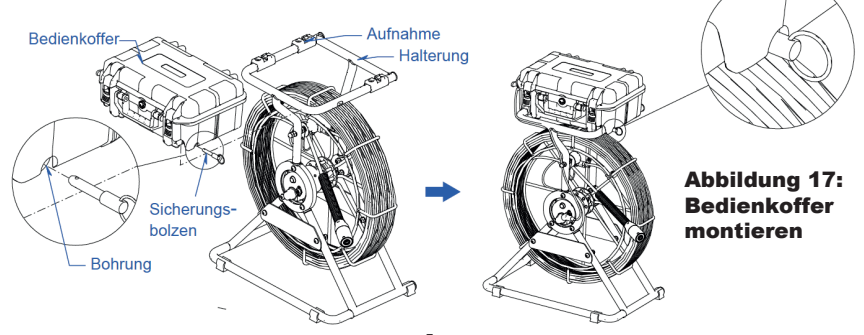

# [ BEDIENUNG DES DIGITALEN VIDEOREKORDERS (DVR) ]

## DVR-Symbole (Abb. 13)

- 1. LED Helligkeitsstufe
- 2. Meterzähler (Meter)
- 3. Meterzähler (Fuß)
- 4. Anzeige Aufnahme aktiv
- 5. Zeitanzeige
- 6. Datumsanzeige
- 7. Anzeige Tonaufnahme aktiv
- 8. Anzeige SD-Karte
- 9. Anzeige Batterieladezustand

# [DVR Bedienung]

## 1. SD-Karte einsetzen

Bitte legen Sie die SD-Karte ein, bevor Sie das Gerät benutzen. (Hinweis: Um den normalen Betrieb des Geräts zu gewährleisten, verwenden Sie bitte eine Hochgeschwindigkeits-SD-Karte der Klasse 10. Bitte formatieren Sie die SD-Karte, wenn Sie sie zum ersten Mal verwenden)

## 2. An-/Ausschalten

Drücken Sie ((), um ein-/auszuschalten. Das Gerät schaltet in den Echtzeit-Bildmodus, wenn es eingeschaltet wird.

## 3. Funktionstasten

Um die Helligkeit der LEDs zu steuern, müssten Sie die Taste 🍅 mehrfach drücken.

Bild drehen: Drücken Sie im Echtzeit-Bildmodus die Taste[ 🕋], um die Bilddrehung zu aktivieren.

Fotoaufnahme: Drücken Sie im Echtzeitbild die Taste 👩], um ein Foto auf der SD-Karte zu speichern

Aufnehmen eines Videos: Drücken Sie im Echtzeitbildmodus die Taste [**REC**], um die Aufnahme eines Videos zu starten/stoppen. Die Videodatei wird im Videoordner der SD-Karte gespeichert. Sie können während der Videoaufnahme zusätzlich Fotos aufnehmen.

Einstellung des Menüs: Drücken Sie im Echtzeitbildmodus [[[]]], um das Menü der Grundeinstellungen aufzurufen. Bildvergrößerung: Drücken Sie im Echtzeit-Bildmodus auf []], um die Bildanzeige zu zoomen. Beenden/Zurück: Drücken Sie in Einstellungen oder Dateiverwaltung []] zum Verlassen oder Zurückkehren.

## 4. Grundeinstellungen

Drücken Sie im Echtzeit-Bildmodus [[] für die Grundeinstellungen; drücken Sie () und [) für das Menü, das Sie ändern möchten, und dann[) und [], um das Untermenü zu wählen. Drücken Sie jetzt die Taste [] [], um in die Einstellungen des Untermenüs zu kommen, [] und [] und [], um zwischen möglichen Werten zu wechseln, [] [] um einen Wert zu speichern. Drücken Sie []], um das Menü zu verlassen.

#### 4.1 Aufnahmeeinstellungen

Video-Größe: Zum Einstellen der Auflösung der aufgezeichneten Videodateien.

Loop-Aufnahme: 2min / 5min / 10min, die gespeicherten Dateien werden entsprechend der Größe aufgeteilt, und das System meldet automatisch, wenn der Speicher voll ist.

Kodierungstyp: Zum Einstellen des Videokomprimierungsformats entsprechend den Anforderungen der Verwendung. Tonschalter: Sie können die Tonaufnahme ein- oder ausschalten.

Belichtungseinstellung: Die Empfindlichkeit der Foto- und Videoaufnahmen kann entsprechend der Helligkeit der Umgebung eingestellt werden, um den Aufnahmeeffekt zu verbessern.

#### 4.2 Bildschirmeinstellungen

Display Helligkeit: Sie können die Helligkeit des Bildschirms einstellen.

#### 4.3 Systemeinstellungen:

| 6.0ft | 00:01      | 12:34               | 2021/05/20                       | Ų                                              | ×                                          | Ē                                     |
|-------|------------|---------------------|----------------------------------|------------------------------------------------|--------------------------------------------|---------------------------------------|
| 3     | 4          | (5)                 | 6                                | 7                                              | 8                                          | 9                                     |
|       |            |                     |                                  |                                                |                                            |                                       |
|       |            |                     |                                  |                                                |                                            |                                       |
|       |            |                     |                                  |                                                |                                            |                                       |
|       |            |                     |                                  |                                                |                                            |                                       |
|       |            |                     |                                  |                                                |                                            |                                       |
|       |            |                     |                                  |                                                |                                            |                                       |
|       |            |                     |                                  |                                                |                                            |                                       |
|       | 6.0ft<br>③ | 6.0ft •00.01<br>3 4 | 6.0ft • 00:01 12:34<br>3 (4) (5) | 6.0ft •00:01 12:34 2021/05/20<br>3 (4) (5) (6) | 6.0ft ●00:01 12:34 2021/05/20 ♥<br>3 ④ ⑤ ⑦ | 6. Oft • 00:01 12:34 2021/05/20 • (a) |

Abb 13. DVR-Symbole

Format: Die Kapazität der SD-Karte kann angezeigt werden, und der Benutzer kann die SD-Karte formatieren. Spracheinstellungen: Vereinfachtes Chinesisch, Englisch, traditionelles Chinesisch, Japanisch, Koreanisch, Russisch, Deutsch, Französisch, Italienisch, Spanisch, Portugiesisch, Thai

Lichtquellenfrequenz: verschiedene Lichtquellenfrequenzen können zur Optimierung der LEDs eingestellt werden.

Lautstärke: Zum Einstellen der Lautstärke des aufgenommenen Tons.

Datum und Uhrzeit: Zum Einstellen von Datum und Uhrzeit.

Auswahl der Zeitzone: Sie können die aktuelle Zeitzone Ihrer Region auswählen.

Werkseinstellungen wiederherstellen: Im Falle einer Fehlfunktion können die Werkseinstellungen wiederhergestellt werden. Geräteinformationen: Informationen zur Systemversion.

## 5. Dateiverwaltung

Drücken Sie im Echtzeitbildmodus auf [), um in einen Dateiordner zu gelangen. Sie können nun aufgezeichnete Dateien in Form von Videos und Fotos durchsuchen, abspielen oder löschen.

Dateien durchblättern: Drücken Sie in einem Ordner [(🏠)] und [(🔫)] , um zwischen den einzelnen Dateien zu wählen.

Wiedergabe von Dateien: Drücken Sie in einem Ordner [ 🔺 ] und 争 ] um eine wiederzugebende Datei auszuwählen, dann

auf [🛄] um die Datei abzuspielen /zu pausieren. Drücken Sie bei der Wiedergabe [(♠)], um die vorherige Datei,

oder [(+)], um die direkt nachfolgende Foto- oder Videodatei abzuspielen.

Vor- und Zurückspulen: Drücken Sie während der Wiedergabe [ ( )] um vorzuspulen, oder drücken Sie auf [ ( )]

um zurückzuspulen. Drücken Sie die Taste 🔐 , um die Wiedergabe zu pausieren.

#### Dateien löschen:

a. Drücken Sie innerhalb eines Ordners auf ( 🌰 )] und [ ( 🖤 ), um die zu löschende Datei auszuwählen. Drücken Sie [ 🛲

für den Löschmodus, und weiter auf Taste () und [) und [) und auszuwählen, ob die Datei gelöscht werden soll. Drücken Sie

auf [(OK)], um das Löschen zu bestätigen oder abzubrechen.

b. Während der Wiedergabe einer Datei können Sie diese direkt nach dem oben beschriebenen Vorgehen löschen.

# [TEXTEINSCHREIBER MIT DRAHTLOSER TASTATUR ]

Der Texteinschreiber ermöglicht es, Text mit der drahtlosen Tastatur einzugeben und live auf dem Bildschirm anzuzeigen. Die Zeichen können auf einem aufgezeichnetem Video oder einem aufgenommenen Foto angezeigt werden. Es können max. 384 Zeichen auf dem Bildschirm anzeigt werden. Mittels Tastendruck kann der Text sofort gelöscht oder ausgeblendet werden.

#### Texteingabe

1. Geben Sie den Text direkt über die Tastatur ein. Steuern Sie den Cursor über die Pfeiltasten, löschen Sie Zeichen mit der Rücktaste / Backspace, und wechseln Sie die Zeile mit Enter / Return.

- 2. Mit "Esc" wird der Text ein- und ausgeblendet Mit "Ctrl + Del" wird der eingegebene Text komplett gelöscht.
- 3. Sie können die Texteinschreibung während einer Videoaufzeichnung durchführen. Der Text erscheint im Video / Foto.

4. Der Text bleibt mit "Esc" ausgeblendet zwischengespeichert, bis er mit "Ctrl + Del" gelöscht wird.

#### Feste Textzeile

Sie können die Taste "F1" innerhalb von 5 Sekunden drücken, nachdem die Kamera angeschaltet wurde, um eine feste Kopfzeile zu editieren. Drücken Sie die Taste F1 ggf. mehrfach direkt nach dem Einschalten der Kamera.

Sie gelangen so in die oberste Zeile des Bildschirms. Diese erste Zeile ist reserviert, um bei einer Inspektion Kundenname, Ort und Datum, usw., anzugeben. Diese Zeile wird später im Video durch Drücken der ESC-Taste nicht ausgeblendet. Sie bleibt unabhängig der weiteren Texteingaben in der Videoaufnahme bestehen, um das Video eindeutig zu kennzeichnen. Durch das Drücken von F1 beim Start der Kamera können Sie den Inhalt vor einer Aufnahme bearbeiten und dann die Eingabetaste drücken, um ihn zu speichern.

# [METERZÄHLER BEDIENUNG & KALIBRIERUNG ]

1. Drücken Sie während einer Inspektion die Null-Taste der Meterzählung, um den Zähler auf dem Bildschirm auf Null zu setzen.

2. Drücken Sie die Taste F2 innerhalb von 5 Sekunden nach dem Anschalten der Kamera, um die Längeneinheit und/oder die Gesamtlänge des Schiebekabels auszuwählen (dies ist für den Fall vorgesehen, dass die Gesamtlänge des Schiebekabels geändert wird). Wenn "L=" blinkt, drücken Sie die Pfeiltaste nach oben oder unten, um die Längeneinheit oder die richtige Gesamtlänge auszuwählen. Drücken Sie die Enter-Taste, um die Daten zu speichern und die Anzeige zu verlassen.

Hinweis 1: Die Abweichung des Meterzählers nimmt zu, wenn die Gesamtlänge des Schiebekabels nicht korrekt ist. Sie müssen die richtige Gesamtlänge auswählen, um die Abweichung zu verringern. Verwenden Sie diese Funktion, um die angezeigte Gesamtlänge zu ändern, wenn das Schiebekabel mehr als 3 Meter gekürzt wird. Hinweis 2: Schalten Sie das System ein, <u>bevor</u> Sie das Schiebekabel aus der Kabeltrommel ziehen. Dies kann die Abweichung des Meterzählers verringern.

# [SCHIEBEKABEL UND KAMERABEDIENUNG]

## Durchführung der Rohrinspektion

1. Tragen Sie aus Gesundheits- und Sicherheitsgründen immer Gummihandschuhe, um die Kamera zu bedienen. Positionieren Sie die Kamera so, dass Sie das Kabel optimal herausziehen und hineinschieben können, um Geräteschäden zu minimieren. Bein Schieben sollte des Ende Ihres Kabels so nah wie möglich am Zugang sein. Bei zu weitem Abstand kann sich das Kabel zwischen Kamera und Einführungsöffnung umbiegen und beschädigt werden. Versuchen Sie, das Schiebekabel von der scharfen Kante eines Rohranschlusses etc. fernzuhalten, da dies zu Beschädigungen führen kann. Wenn die Kamera nicht weiter zu gehen scheint, SCHIEBEN SIE NICHT MIT GEWALTI Führen Sie das Schubkabel niemals über scharfe Kanten, da die äußere Isolation des Kabels dabei abgeschält wird!

#### Hinweis: Die Hände sollten sich in der Nähe der Einführungsöffnung befinden. Führen Sie das Schubkabel in die Öffnung, schieben Sie es nicht über Kanten!

2. Versuchen Sie immer Wasser in die zu prüfende Leitung zu leiten. Dies hält das Kamerasystem sauberer und ermöglicht es Ihnen, mit weniger Reibung merklich weiter zu schieben. Wenn das Wasser Sie daran hindert, einen wichtigen Bereich zu sehen, schalten Sie es vorübergehend aus.

 Schieben Sie das Schiebekabel gleichmäßig und langsam, eine kurze Strecke pro Schub. Halten Sie die Hände möglichst nah bei der Rohröffnung, so dass Sie das Schiebekabel kontrollieren und verhindern können, dass es klemmt, verbiegt oder sich abkratzt.
 Bei der Inspektion eines Rohres funktioniert meistens ein langsamer, gleichmäßiger Druck durch das System am besten. Bei

Richtungsänderungen wie T-Stücken, Y-Stücken, Siphons, Ellenbogen usw. ist es in der Regel notwendig, einen kleinen zusätzlichen Schub in den Kurven zu geben. Setzen Sie den Kamerakopf bei Bedarf ca. 20cm von der Kurve entfernt zurück, und drücken Sie ihn mit einem schnellen Schub, wobei Sie die Kamera mit geringstmöglichem Kraftaufwand durch eine Biegung stoßen. Versuchen Sie, so sanft wie möglich zu sein, und schmettern oder reißen Sie den Kamerakopf nicht durch Kurven. Mit einer gewissen Übung werden Sie wahrscheinlich feststellen, dass der beste Weg, einen Abschnitt des Rohres zu inspizieren, darin besteht, die Kamera schnell durchzuschieben. Ziehen Sie dann die Kamera langsam und gleichmäßig in die Ausgangsposition zurück, und inspizieren Sie bei der Rückwärtsbewegung.

5. Vergewissern Sie sich vor der Inspektion, dass das Saphirglas der Linse sauber ist. Ein leichter Waschmittelfilm auf der Linse kann die Möglichkeit des Anhaftens von Fett an der Öffnung minimieren. Nutzen Sie bei Bedarf stehendes Wasser im Rohr, um die Frontseite der Kamera zu waschen, indem Sie sie im Wasser schütteln.

6. Wenn Sie den Kamerakopf in das Rohr einsetzen, denken Sie daran, dass die Materialien des Rohres variieren und es notwendig sein wird, die Beleuchtungsstärke der LEDs zu verändern, um die Bildqualität zu maximieren.

7. Das System kann mehrere 45 und 90 Grad Biegungen und Winkel durchlaufen. Versuchen Sie jedoch nicht, es durch einen Siphon oder ein T-Stück zu zwingen, wenn es einen großen Widerstand gibt.

Hinweis: Versuchen Sie nicht, den Kamerakopf zum Beseitigen von Verstopfungen zu verwenden. Dieses System ist ein Inspektionsgerät, kein Abflussreiniger. Die Verwendung des Kamerakopfes zum Beseitigen von Verstopfungen kann den Kamerakopf schwer beschädigen oder sogar dazu führen, dass er in die Verstopfung gerät und darin hängen bleibt!

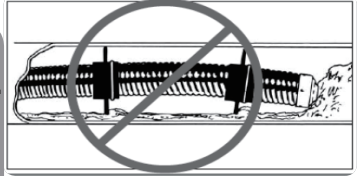

Abb. 14: Unsachgemäße Verwendung

8. Versuchern Sie nicht, das Schiebkabel auf der Haspel allein durch Drehen der Haspel selbst zu entfernen oder zu verstauen. Sie können das Kabel nur mit Führung von der Hand von der Haspel schieben oder ziehen und es auf- oder abwickeln.

9. Wenn die Kamera in einem Rohr oder einer geschlossenen Umgebung eingesetzt wird, bildet sich Wärme. Dies kann zu einer Überhitzung des Kamerakopfes führen, was zu Linien, die auf dem Monitor erscheinen, führt. Schalten Sie in diesem Fall das System aus, entfernen Sie die Kamera aus dem Rohr (oder aus der geschlossenen Umgebung), und lassen Sie den Kamerakopf 10 bis 15 Minuten abkühlen. Fließend Wasser in der Leitung hilft auch, den Kamerakopf zu kühlen. Verwenden Sie immer nur die Mindestbeleuchtung, die erforderlich ist, um die Bildqualität zu maximieren, und eine übermäßige Hitzeentwicklung zu vermeiden.

#### Hinweis: Der Kamerakopf kann heiß werden! Schalten Sie das System während Pausen und nach Beendigung der Inspektion immer aus, damit es auskühlen kann. Zurückziehen des Schiebekabels

1. Nach dem Abschluss der Inspektion ziehen Sie das Schiebekabel mit langsamer, gleichmäßiger Kraft zurück. Ziehen Sie es nicht mit Gewalt und üben Sie keine übermäßige Kraft aus. Dies kann die Kamera oder das Schiebekabel beschädigen. Das Schiebekabel kann beim Herausziehen hängen bleiben, und muss möglicherweise wie beim Einführen bewegt werden, um sich zu lösen.

2. Während das Schubkabel aus dem Rohr gezogen wird, können Sie mit Wasser spülen, und das Kabel durch einen Lappen ziehen. So führen Sie das Schubkabel vorgereinigt auf die Haspel.

#### Hinweis: Verwenden Sie NIEMALS Lösemittel, um einen Teil des Systems zu reinigen. Substanzen wie Aceton und andere aggressive Chemikalien können zu Rissen im Kameradichtungsring führen, die die Wasserdichtigkeit beeinträchtigen können.

3. Um das Schubkabel wieder auf die Haspel zu führen, halten Sie es in einer Hand. Halten Sie die andere Hand in der Nähe der Haspel, und umfassen Sie das Kabel ggf. zur Führung. Schieben Sie es nun langsam und gleichmäßig auf die drehende Haspel.

Hinweis: Halten Sie die Hände beim Zurückführen des Schubkabels immer bei der Haspel. Schieben Sie immer nur kleine Teilstücke auf, damit das Kabel zwischen Ihrer Hand und der Haspel beim Aufschieben nicht knickt.

# [BATTERIESICHERHEIT UND GEBRAUCHSANWEISUNG LADEN ]

#### Sicherheitsmaßnahme zur Verwendung

Lesen Sie die folgenden Sicherheitsmaßnahmen, bevor Sie das Ladegerät verwenden, um das Risiko eines Stromschlags zu verringern.

1. Laden Sie den Akku nur mit den gelieferten Ladegeräten auf

2. Überprüfen Sie das Netzteil und die Batterie vor Verwendung jedes Mal auf Beschädigung. Die Verwendung nicht zugelassener

- Komponenten kann zu einem elektrischen Schlag, Brand und/oder schweren Verletzungen führen und das System beschädigen.
- 3. Schließen Sie das Kfz-Ladegerät niemals an einen 24V Zigarettenanzünder-Anschluss an. Es würde Batterie und DVR beschädigen.
- 4. Nicht kurzschließen, es besteht Brand- und Stromschlaggefahr.
- 5. Laden Sie den Akku nicht bei Regen oder Nässe auf. Nässe in Kontakt mit dem Ladegerät erhöht das Risiko eines Stromschlags.
- 6. Wenn Ladegerät oder Akku beschädigt sind, verwenden und laden Sie es nicht. Es kann einen elektrischen Schlag verursachen.
- 7. Zerlegen Sie das Gehäuse und den Bedienkoffer nicht. Nur eine qualifizierte Fachkraft darf reparieren und warten.

8. Entsorgen Sie den Akku ordnungsgemäß. Hohe Temperaturen können zur Explosion der Batterie führen. Entsorgen Sie das Gerät nicht in einem Feuer. Bitte beachten Sie alle für Ihr Land geltenden Vorschriften zur Entsorgung von Batterien.

9. Berühren Sie nichts, falls der Akku ausläuft. Dies würde Ihre Haut verbrennen oder verletzen. Bei Berührung mit Akkuflüssigkeit sofort mit reichlich Wasser spülen. Bei Kontakt mit den Augen sofort spülen und medizinische Hilfe holen.

#### Gebrauchsanweisung zum Laden des Akkus

Führen Sie folgende Schritte aus, um die Verletzungsgefahr durch einen elektrischen Schlag zu verringern.

1. Die Betriebsanzeige-LED leuchtet während des Ladevorgangs rot. Sie leuchtet grün, wenn die Batterie vollständig geladen ist. Wenn der Akku für längere Zeit leer ist, wird die Batterie für 10 Minuten vollständig entladen und die LED blinkt rot.

2. Es dauert etwa 8 Stunden, bis der Akku vollständig aufgeladen ist. Der Akku kann während des Betriebs der Kamera aufgeladen werden. Das Laden und der gleichzeitige Betrieb erhöhen die Ladezeiten nicht.

3. Sie können das Netzteil oder das Autoladegerät verwenden, um den Akku aufzuladen. Wenn Sie den Akku langfristig nicht benutzen, sollten Sie ihn alle 6 Monate aufladen, um sicherzustellen, dass er sich im normalen Betriebszustand befindet.

## [SONSTIGES] Fehlerbehebung

| Problem                                                                          | Vermutliche Ursache                                                                          | Lösung                                                                                                    |  |  |
|----------------------------------------------------------------------------------|----------------------------------------------------------------------------------------------|----------------------------------------------------------------------------------------------------|--|--|
|                                                                                  | Kabelverbindungen defekt oder lose                                                           | Alle Kabelverbindung prüfen, lösen, reinigen & anschließen.                                                                 |  |  |
| Kain Bild                                                                        | Kameraanschluss am Kopf verdreckt                                                            | Reinigen Sie den Kameraanschluss.                                                                                           |  |  |
|                                                                                  | Falsche SD-Speicherkarte                                                                     | Schalten Sie das Gerät aus und ersetzen Sie die SD-Karte.                                                                   |  |  |
|                                                                                  | Falsche Einstellungen                                                                        | Im Menü auf Werkseinstellungen zurücksetzen                                                                                 |  |  |
|                                                                                  | Kein Strom                                                                                   | Akku aufladen                                                                                                    |  |  |
| DVR startet nicht                                                                | Ein kurzzeitiger Einschaltstrom im Kabel<br>aktiviert den Kurzschlussschutz der<br>Batterie. | Laden Sie den DVR länger als 2 Sekunden mit einem der<br>Ladegeräte auf, um den Akku zu aktivieren.                         |  |  |
| Keine Tastatureingabe                                                            | Keine oder schwache Batterie                                                                 | Setzen Sie zwei neue AAA-Batterien in die Tastatur                                                                          |  |  |
| möglich                                                                          | Tastatur oder Empfänger defekt                                                               | Testen Sie die Funktion von Empfänger & Tastatur am PC                                                                      |  |  |
| Die Abweichung vom<br>Meterzähler beträgt mehr als                               | Falsche Gesamtlänge ausgewählt.                                                              | Wählen Sie die richtige Gesamtlänge erneut aus. Siehe<br>Abschnitt zum Einrichten des Meterzählers mit "F2" auf<br>Seite 7. |  |  |
| 0,5%                                                                             | Das Kabel wird mehr als 3 Meter heraus gezogen, bevor das System startet                     | Schalten Sie das System ein, bevor Sie das Schiebekabel<br>von der Kabelhaspel abziehen.                                    |  |  |
| DVR-Ladeanzeige leuchtet<br>grün und kann nicht<br>geladen werden                | Die Temperatur der Batterie über-<br>schreitet den Bereich von -5 bis +48°C                  | Setzen Sie das Gerät für 30 Minuten normaler Temperatur aus,<br>um den Ladevorgang automatisch fortzusetzen.                |  |  |
| Während des Ladevorgangs<br>leuchten gelbe & grüne<br>Ladekontrollleuchte nicht. | Netzteil / Ladegerät defekt                                                                  | Ersetzen Sie das Ladegerät                                                                                                  |  |  |

## FCC Erklärung

Dieses Gerät entspricht Teil 15 der FCC- Richtlinien. Der Betrieb unterliegt den folgenden beiden Bedingungen:

1. Dieses Gerät darf keine schädlichen Störungen verursachen.

2. Dieses Gerät muss alle empfangenen Störungen akzeptieren, einschlie
ßlich Störungen, die einen unerw
ünschten Betrieb verursachen k
önnen. Jede Änderung oder Modifikation, die nicht ausdr
ücklich von der f
ür die Einhaltung der Vorschriften verantwortlichen Stelle genehmigt wurde, kann dazu f
ühren, dass die Befugnis des Benutzers zum Betrieb des Ger
äts erlischt.

#### **CE-Konformitätserklärung / EMC**

Dieses Produkt entspricht den geltenden CE-Bestimmungen, einschließlich der Niederspannungsrichtlinie 73 / 23 / EEC Richtlinie 89/336/EWG: Das Gerät hat die Fachprüfungen durch eine Prüfstelle bestanden und ist berechtigt, das CE-Zeichen zu tragen.

|     | Liste der Ersatzteile |                       |                                                                                             |            |  |  |
|-----|-----------------------|-----------------------|---------------------------------------------------------------------------------------------|------------|--|--|
| Nr. | Codierung             | Bezeichnung           | Spezifikationen                                                                             | Bild       |  |  |
| 1   | 1-312                 | Kamerakopf            | Sony CCD 480TVL, Φ38×81mm,<br>120° Betrachtungswinkel<br>Selbst-Leveling                    | a constant |  |  |
| 2   | 1-323                 | Kamerakopf            | Sony CCD 480TVL Φ38×81mm,<br>120° Betrachtungswinkel<br>Selbst-Leveling<br>mit 512Hz-Sender | Ő.         |  |  |
| 3   | 8-934                 | Führungskugel         | 72mm Führungskugel                                                                          |            |  |  |
| 4   | 8-945                 | Führungsschlitten     | 120mm Führungsschlitten                                                                     | - Jako     |  |  |
| 5   | 5-623                 | DVR                   | 7-Zoll-Videorekorder, eingebauter Akku                                                      |            |  |  |
| 6   | 2-312                 | Netzteil              | DC 12V 1. 5A Adapter                                                                        |            |  |  |
| 7   | 2-323                 | KFZ-Ladegerät         | DC 12V 2A KFZ-Ladegerät                                                                     |            |  |  |
| 8   | 3-412                 | Fernbedienung         | 13 Tasten DVR Fernbedienung                                                                 | 1. 13. 1.  |  |  |
| 9   | 3-423                 | Text-Schreiber        | 20 Tasten Text-Schreiber                                                                    |            |  |  |
| 10  | 9-412                 | Griff                 | U-Griff                                                                                     |            |  |  |
| 11  | 9-423                 | Halterung             | DVR Halterung                                                                               |            |  |  |
| 12  | 9-012                 | Reparatur-<br>Zubehör | Führungsfeder mit Anschluss                                                                 |            |  |  |

Weitere Ersatzteile notwendig? E-Mail an service@roka-store.de !

| Liste der Ersatzteile |           |                        |                                                                                   |            |  |
|-----------------------|-----------|------------------------|-----------------------------------------------------------------------------------|------------|--|
| Nr.                   | Codierung | Bezeichnung            | Spezifikationen                                                                   | Bild       |  |
| 13                    | R5860U    | -                      | ¢0 0mm Kahal                                                                      |            |  |
| 14                    | R58800    | Kabeltrommel           | φ9.0mm Kabel.<br>Komponenten der Schubstange und der                              |            |  |
| 15                    | R5810U    |                        | Tastatur-Text-Schreibeinheit<br>Kabellänge: 60/80/100/120m (optional)             |            |  |
| 16                    | R5812U    |                        |                                                                                   |            |  |
| 17                    | M5860U    |                        |                                                                                   |            |  |
| 18                    | M5880U    | Kabelrad und<br>Rahmen | Einschließlich Komponenten für Rahmen,<br>Soule, Kabel, Schubstange und Tastatur- |            |  |
| 19                    | M5810U    |                        | Textverarbeitungseinheit<br>Kabellänge: 60/80/100/120m (optional)                 |            |  |
| 20                    | M5812U    |                        |                                                                                   |            |  |
| 21                    | 4-601     | Kabel                  | 2 Meter langes Federkabel mit 6Pin Aviation-<br>Buchse                            | $\bigcirc$ |  |
| 22                    | A 18009   | Kabel                  | 2 Meter langes Federkabel mit 6Pin Aviation-<br>Buchse                            | Q          |  |
| 23                    | К7924К    | Wireless-<br>Tastatur  | Wireless-Tastatur und Empfänger                                                   |            |  |
| 24                    | A52001    | Halterung              | Toolbox-Halterung                                                                 |            |  |
| 25                    | 8-956     | Führungsschlitten      | 134mm POM Schlitten                                                               |            |  |
| 26                    | 8-967     | Führungskugel          | 78mm POM Kugel                                                                    |            |  |
| 27                    | 8-978     | Kugel für Feder        | 60mm POM Kugel für Führungsfeder                                                  |            |  |
| 28                    | 8-989     | Verriegelungsring      | POM Verriegelungsring                                                             |            |  |

# Weitere Ersatzteile notwendig? E-Mail an service@roka-store.de !

#### EU-KONFORMITÄTSERKLÄRUNG

Wir erklären, dass dieses Produkt mit den angegebenen Normen und Richtlinien übereinstimmt.

#### EU-DECLARATION OF CONFORMITY

We declare that this product conforms to the standards and guidelines stated.

#### **DECLARATION EU DE CONFORMITÉ**

Nous déclarons que ce produit est conforme aux normes et directives indiquées.

#### EU-KONFORMITEITSVERKLARING

Wij verklaren dat dit product overeenstemt met de van toepassing zijnde normen en richtlijnen.

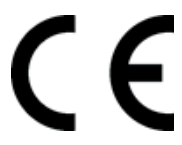

2014/30/EU Test Standards: EN 55032: 2015 EN 61000-3-2: 2014 EN 61000-3-3: 2013 EN 55024: 2010 + A1:2015

March 04, 2019

ROKA Store GmbH Wolfskehlstr. 112 64287 Darmstadt Germany WEEE-Reg.-Nr. DE 75457770 BattG-Reg.-Nr. DE 42753982

#### ENTSORGUNGSHINWEIS

Teile des Gerätes sind Wertstoffe und können der Wiederverwertung zugeführt werden. Hierfür stehen zugelassene und zertifizierte Verwerterbetriebe zur Verfügung. Zur umweltverträglichen Entsorgung der nicht verwertbaren Teile (z.B. Elektronikschrott) befragen Sie bitte Ihre zuständige Abfallbehörde.

Verbrauchte Wechselakkus nicht ins Feuer oder in den Hausmüll werfen. Wir bieten Ihnen eine umweltgerechte Alt-Akku-Entsorgung an.

# X

#### Nur für EU-Länder:

Werfen Sie Elektrowerkzeuge nicht in den Hausmüll! Gemäß der Europäischen Richtlinie 2012/19/EU über Elektro- und Elektronik-Altgeräte und ihrer Umsetzung in nationales Recht müssen nicht mehr gebrauchsfähige Elektrowerkzeuge getrennt gesammelt und einer umweltgerechten Wiederverwertung zugeführt werden.